## Bytte passord i CGM Medical Cloud

Når passordets varighet utløper får man et varsel ved innlogging: «Your password is expired. Click here to change it.»

Klikk på <u>here</u> for å gå til siden for passordbytte.

| :  | Domain\user name: cgm\ditt.brukernavn                     |
|----|-----------------------------------------------------------|
| 3  | Your password is expired. Click <u>here</u> to change it. |
| کر |                                                           |

- 1. Fyll inn riktig brukernavn (Domain\user name) og nåværende passord (Current password)
- 2. Skriv inn nytt passord (New password)
- 3. Bekreft ditt nye passord (Confirm new password)
- 4. Velg Submit for å utføre endring
- 5. Se bekreftelse «Your password has been successfully changed»

| CGM                                                                                                    | MEDICAL CL                                                                                                    | OUD Ć                  | RD Web Access         |                           |
|----------------------------------------------------------------------------------------------------|----------------------------------------------------------------------------------------------------|------------------------|-----------------------|---------------------------|
| <ul> <li>Krav til passordbytte</li> <li>1. Brukernavn</li> <li>2. Nåværende passord</li> <li>3. Nytt passord</li> <li>4. Bekreft nytt passord</li> </ul> | Domain\user name: cgm\ditt.brukernavn<br>Current password: ••••••••<br>New password: •••••••<br>Confirm new password: •••••••• | t Cancel               |                       |                           |
|                                                                                                    |                                                                                                    | Domain\user name: [c   | :gm\ditt.brukernavn   |                           |
|                                                                                                    |                                                                                                    | Current password:      |                       | _                         |
| Du kan også når som helst hv                                                                                                    | tte passord ved å gå til                                                                                                    | Confirm new password:  |                       | -                         |
| https://portal.cgmmedicalclo<br>US/password.aspx                                                                                                    | ud.no/RDWeb/Pages/en-                                                                                                    | Your password has been | successfully changed. |                           |
| Krav til passord                                                                                                    |                                                                                                    |                        |                       | Vellykket<br>passordbytte |

- Minimum lengde: 10 tegn
- Kompleksitet: kombinasjon av små og store bokstaver, tall og minimum et spesialtegn
- Historikk: 10 siste passord benyttet er ikke tilgjengelig
- Konto sperret: 5 feilede innloggingsforsøk
- Automatisk utlogging: 30 minutter med inaktivitet

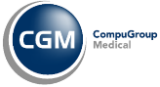

CGM MEDICAL CLOUD

## FAQ

## «The entered passwords do not match»

**Svar**: Ditt nye passord må både føres i feltet **New password** og **Confirm password**. Disse matchet ikke. Forsøk igjen.

«The user name or password you entered is not

**Svar**: Det er en feil i brukernavnet du har brukt. Bekreft at det er riktig brukernavn og forsøk igjen.

valid. Try typing it again.»

| Domain\user name: cgm                                                                                                    | \ditt.brukernavn |
|----------------------------------------------------------------------------------------------------|------------------|
| Current password:                                                                                                    |                  |
| New password:                                                                                                    |                  |
| Confirm new password:                                                                                                    |                  |
| he entered passwords do not match.                                                                                                    |                  |
|                                                                                                    | Submit Cancel    |
|                                                                                                    |                  |
| Domain\user name: cgm                                                                                                    | \feil.brukernavn |
| Domain\user name: cgm<br>Current password:                                                                                                    | \feil.brukernavn |
| Domain\user name: cgm<br>Current password:<br>New password:                                                                                      | \feil.brukernavn |
| Domain\user name: cgm<br>Current password:<br>New password:<br>Confirm new password:                                                             | \feil.brukernavn |
| Domain\user name: cgm<br>Current password:<br>New password:<br>Confirm new password:<br>The user name or password that you e<br>typing it again. | \feil.brukernavn |

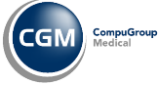